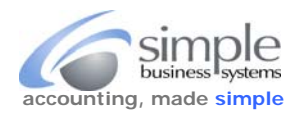

|                     |                                                                              |                             |                                        |                       | 1                   |  |
|---------------------|------------------------------------------------------------------------------|-----------------------------|----------------------------------------|-----------------------|---------------------|--|
| Log into the        | Big Comme                                                                    | rce management site, se     | lect <b>Search</b> from the            | e <b>Urders</b> pick- | -IIST 🏫 Dashboard   |  |
|                     |                                                                              |                             |                                        |                       | Q Search            |  |
|                     |                                                                              |                             |                                        |                       |                     |  |
|                     |                                                                              |                             |                                        |                       | < Orders            |  |
|                     |                                                                              |                             |                                        |                       |                     |  |
|                     |                                                                              |                             |                                        |                       | View                |  |
|                     |                                                                              |                             |                                        |                       | Add                 |  |
|                     |                                                                              |                             |                                        |                       |                     |  |
| llse the <b>See</b> | rch Orders                                                                   | Advanced Search default     | t selections                           |                       | Export              |  |
| Search Or           | ders                                                                         |                             |                                        |                       | Shipments           |  |
| Search for specific | orders using the adv                                                         | anced search options below. |                                        |                       | Return Request      |  |
| A dama and C        | a a walk                                                                     |                             |                                        |                       | Tracking Numbers    |  |
| Advanced S          | earch                                                                        |                             |                                        |                       | Gift Certificates   |  |
|                     | Search Keywords                                                              |                             |                                        | 0                     |                     |  |
|                     | Order Status                                                                 | Choose an Order Status      | •                                      |                       |                     |  |
|                     |                                                                              |                             |                                        |                       |                     |  |
|                     | Payment Method                                                               | Choose a Payment Method     | •                                      |                       |                     |  |
|                     |                                                                              |                             |                                        |                       |                     |  |
|                     | Order Type                                                                   | Choose an Order Type 🔹      |                                        |                       |                     |  |
|                     | Order Type<br>Shipping Method                                                | Choose an Order Type •      |                                        | ←                     | -Default Selections |  |
|                     | Order Type<br>Shipping Method                                                | Choose an Order Type •      |                                        | <b>~</b>              | -Default Selections |  |
|                     | Order Type<br>Shipping Method<br>Coupon Code                                 | Choose an Order Type •      | Ø                                      | <                     | Default Selections  |  |
|                     | Order Type<br>Shipping Method<br>Coupon Code<br>Pre-Orders                   | Choose an Order Type        | @<br>ire-order products                | <                     | -Default Selections |  |
|                     | Order Type<br>Shipping Method<br>Coupon Code<br>Pre-Orders                   | Choose an Order Type        | @<br>rre-order products<br>er products | <                     | -Default Selections |  |
|                     | Order Type<br>Shipping Method<br>Coupon Code<br>Pre-Orders<br>Deleted Orders | Choose an Order Type        | er products                            | <                     | -Default Selections |  |
|                     | Order Type<br>Shipping Method<br>Coupon Code<br>Pre-Orders<br>Deleted Orders |                             | Pre-order products<br>er products      | <                     | -Default Selections |  |

3) In the Search by Date field Verify the Date Type, Order Date radio button is selected

| Search by | Date       |                                                       |     |        |
|-----------|------------|-------------------------------------------------------|-----|--------|
|           | Date Range | Choose an Order Date                                  | •   |        |
|           | Date Type  | Order Date                                            | _ ← | Select |
|           |            | Delivery/Event Date     Order and Delivery/Event Date |     |        |

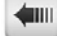

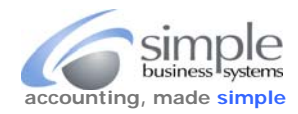

## Click the Date Range pick-list, select Custom Period in the Search by Date field

| Search by Date |                      |                                       |     |
|----------------|----------------------|---------------------------------------|-----|
| Date Range     | Choose an Order Date | •                                     |     |
|                | Choose an Order Date |                                       |     |
| Date Type      | Today                |                                       |     |
|                | Last 24 Hours        |                                       |     |
|                | Last 7 Days          |                                       |     |
|                | Last 30 days         |                                       |     |
|                | This Month           |                                       |     |
|                | This Year            |                                       |     |
|                | Custom Period        | • • • • • • • • • • • • • • • • • • • | iel |

4) Use the From and To calendar display to select the From and To dates for the data download

| Date Range | Custom Period                                      | •          |                                                                                                    |
|------------|----------------------------------------------------|------------|----------------------------------------------------------------------------------------------------|
|            | From 10/01/2016                                    | 🗷 to       |                                                                                                    |
| Date Type  | Order Date Delivery/Event Date Order and Delivery/ | Event Date | 2016     →       W T F S     1       15     6       7     8       12     13       14     15       19     20       21     21       22     27       28     29 |

Click the Search button Cancel

Search

5) In View Orders display check the top check box to add all displayed orders to the download file

| \dd | E | xport All | Choose an ac | tion • Co  | -firm | Filter by Keyword × = Filter | Clic | k the <b>Ex</b> | port All button | Export |
|-----|---|-----------|--------------|------------|-------|------------------------------|------|-----------------|-----------------|--------|
| /   | 0 |           | Date         | Order ID ~ |       | Customer                     | Sta  | tus             |                 |        |
| 2   | 0 |           | 1st Nov 2016 | 107569     | -     | Mark Nihranz                 |      | Shipped         |                 |        |
|     | 0 | <b>_</b>  | 1st Nov 2016 | 107570     | -     | Megan Hansen                 |      | Shipped         | •               |        |
|     | 0 | -         | 1st Nov 2016 | 107571     | -     | Michael Yeager               | 1    | Shipped         |                 |        |
| 2   | 0 | Ţ.        | 1st Nov 2016 | 107572     | -     | Larae Melfi                  |      | Shipped         | •               |        |
| 1   | 0 |           | 1st Nov 2016 | 107573     | -     | Rick Warner                  |      | Shipped         | •               |        |
| ~   | 0 | Ģ.        | 2nd Nov 2016 | 107575     |       | Curtis Kern                  |      | Shipped         | •               |        |
| -   | 0 | ß         | 2nd Nov 2016 | 107576     | -     | Dennis Drury                 |      | Shipped         | •               |        |
| -   | 0 | Ģ.        | 2nd Nov 2016 | 107577     | -     | Stephen Fahringer            |      | Refunded        |                 |        |
| 2   | 0 |           | 2nd Nov 2016 | 107578     | -     | Dale Hayno                   |      | Shipped         | •               |        |

©Simple Business Systems, Inc. 2013

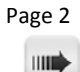

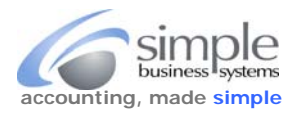

6) From the Export Orders display, Export Options tab, select Default from the template selections pick-list

| Export Orders                                                                                                    |
|----------------------------------------------------------------------------------------------------|
| Select an export template below to determine the format of your exported orders. To create a new export template go to Advanced Settings > Export Template           |
| Export Options Export Preview                                                                                                    |
| Export Template and File Format Options                                                                                                    |
| Template:<br>Built In Templates<br>Default<br>MYOB<br>Peachtree Accounting                                                                                           |
| File Format: Export to Microsoft Excel (CSV)  Verify the File Format radio button for Export to an XML File (Advanced)  Export to Microsoft Excel (CSV) is selected. |
| Save export to the server for later download?                                                                                                    |
| Click Continue Conceive Continue                                                                                                    |

7) Click the Export my orders to a CSV file link in the Orders pop-up display

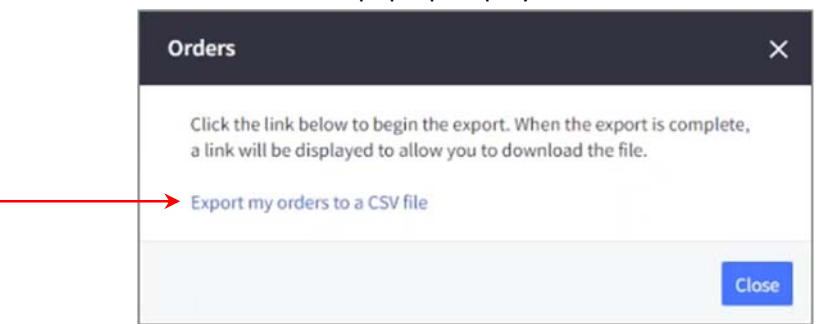

An export progress pop-up display will indicate the status of the export

| Orders                                                            |                                                    | ×   |
|-------------------------------------------------------------------|----------------------------------------------------|-----|
| Your Orders export is currently<br>complete you will be able to d | y being processed. Once the export is lownload it. |     |
| Ger                                                               | 39%<br>nerating Orders                             |     |
|                                                                   | Clo                                                | ose |

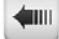

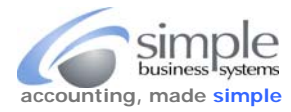

8) Click **Download my Orders file** to complete the data export, save the file for uploading to the SimplePort process.

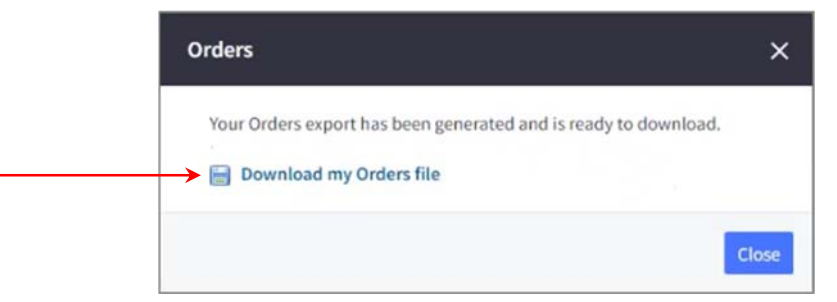